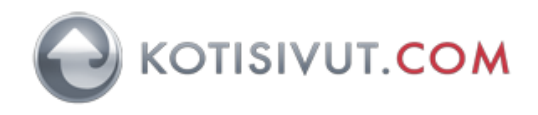

## Sähköpostitilin käyttöönotto Mac Mail-sähköpostiohjelmassa

Mail versio 11, Mail versio 12

1. Käynnistä Mail Mail-ohjelma. Valitse aloitusnäkymästä Mail-ohjelman tilin tyyppi: Muu Mailtili. Jatka eteenpäin painamalla Jatka.

| Valitse Mail-ohjelman tilin tyyppi |  |  |  |  |
|------------------------------------|--|--|--|--|
| <ul> <li>iCloud</li> </ul>         |  |  |  |  |
| 🔿 🗾 Exchange                       |  |  |  |  |
| ○ Google <sup>.</sup>              |  |  |  |  |
| ○ YAHOO!                           |  |  |  |  |
| O AOI.                             |  |  |  |  |
| O Muu Mail-tili                    |  |  |  |  |
| ? Lopeta Jatka                     |  |  |  |  |

 Syötä ikkunaan sähköpostiosoitteen tiedot: Nimi: Oma nimesi Sähköpostiosoite: sähköpostiosoitteesi Salasana: Sähköpostitilin salasana Jatka eteenpäin painamalla Kirjaudu sisään.

| Lisää Mail-tili<br>Aloita syöttämällä seuraavat tiedot: |                                |  |  |  |
|---------------------------------------------------------|--------------------------------|--|--|--|
| Nimi:                                                   | Oma nimi                       |  |  |  |
| Sähköpostiosoite:                                       | etunimi.sukunimi@demodomain.fi |  |  |  |
| Salasana:                                               | Salasanasi                     |  |  |  |
| Kumoa                                                   | Takaisin Kirjaudu sisään       |  |  |  |

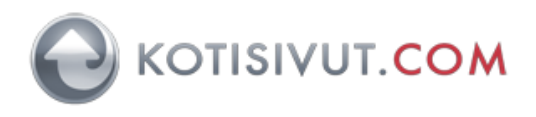

3. Mail-ohjelma alkaa etsiä automaattisia asetuksia ja hetken päästä ohjelma pyytää tarkempia asetuksia postitilille:

Sähköpostiosoite: Varmista, että kentässä on aikaisemmin syöttämäsi sähköpostiosoite Käyttäjätunnus: Käyttäjätunnus on sama kuin sähköpostiosoite Tilin tyyppi: Valitse IMAP

Saapuvan postin palvelin: Syötä Kotisivut.comin saapuvan postin palvelin, joka on ilmoitettu sähköpostipalvelun tunnuksien yhteydessä

Lähtevän postin palvelin: Internet-yhteydentarjoajanne lähtevän postin palvelin (SMTP-palvelin). Internet-yhteydentarjoajia Suomessa ovat esimerkiksi Elisa, DNA ja Telia.

Jatka eteenpäin painamalla Kirjaudu sisään.

| Sähköpostiosoite:         | etunimi.sukunimi@demodomain.fi |
|---------------------------|--------------------------------|
| Käyttäjätunnus:           | etunimi.sukunimi@demodomain.fi |
| Salasana:                 |                                |
| Tilin tyyppi:             | ІМАР                           |
| Saapuvan postin palvelin: | posti5.kotisivut.com           |
| Lähtevän postin palvelin: | smtp.operaattori.fi            |
| Kumoa                     | Takaisin Kirjaudu sisään       |

Tässä vaiheessa Mail-ohjelmassa lähtevän postin palvelimelle ei voi määritellä lisäasetuksia, joita tarvitaan esimerkiksi Kotisivut.comin Autentikoiva SMTP-palvelun käyttämiseksi, joten käyttäkää tässä kohdassa käyttämänne Internet-yhteydentarjoajanne lähtevän postin palvelinta, jotta saatte tilin määriteltyä loppuun onnistuneesti.

4. Valitse ohjelmat, joita haluat käyttää tällä tilillä: Klikkaa Mail ja Muistiinpanot Jatka eteenpäin painamalla OK.

| Valitse ohjelmat, joita haluat käyttää tällä tilillä: |          |    |  |  |
|-------------------------------------------------------|----------|----|--|--|
| 🔽 💽 Mail                                              |          |    |  |  |
| Muistiinpanot                                         |          |    |  |  |
| Kumoa                                                 | Takaisin | ОК |  |  |

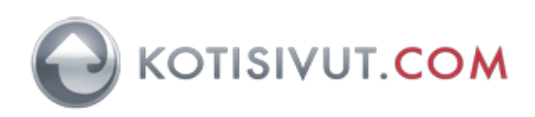

5. Mail käynnistyy ja viestinäkymä aukeaa.

| • • •                   |                   |         |             |        | Saapune         | et (9 viestiä) |        |                 |        |      |
|-------------------------|-------------------|---------|-------------|--------|-----------------|----------------|--------|-----------------|--------|------|
|                         |                   | Ū.      |             | *      | ≪∽              | $\rightarrow$  | -      | Siirrä kansioon | Q Etsi |      |
| Hae postit Uusi viesti  | Arkistoi          | Poista  | Roskapostia | Vastaa | Vastaa kaikille | Välitä         | Liputa | Siirrä          |        | Etsi |
| Postilaatikot Saapu     | uneet Lähetetyt   |         |             |        |                 |                |        |                 |        |      |
| Postilaatikot           | Järjestys: Päiväm | näärä 🗸 |             | 1      |                 |                |        |                 |        |      |
| 🖂 Saapuneet             |                   |         |             |        |                 |                |        |                 |        |      |
| 🖈 Lähetetyt             |                   |         |             |        |                 |                |        |                 |        |      |
| Älypostilaatikot        |                   |         |             |        |                 |                |        |                 |        |      |
| mailtast2 katisiwut com |                   |         |             |        |                 |                |        |                 |        |      |
| sent-mail               |                   |         |             |        |                 |                |        |                 |        |      |
| Trach                   |                   |         |             |        |                 |                |        |                 |        |      |
| 11 a s 11               |                   |         |             |        |                 |                |        |                 |        |      |
|                         |                   |         |             |        |                 |                |        |                 |        |      |
|                         |                   |         |             |        |                 |                |        |                 |        |      |
|                         |                   |         |             |        |                 |                |        |                 |        |      |
|                         |                   |         |             |        |                 |                |        | Ei viestiä veli | ttune  |      |
|                         |                   |         |             |        |                 |                |        | El viestía val  | lluna  |      |
|                         |                   |         |             |        |                 |                |        |                 |        |      |
|                         |                   |         |             |        |                 |                |        |                 |        |      |
|                         |                   |         |             |        |                 |                |        |                 |        |      |
|                         |                   |         |             |        |                 |                |        |                 |        |      |
|                         |                   |         |             |        |                 |                |        |                 |        |      |
|                         |                   |         |             |        |                 |                |        |                 |        |      |
|                         |                   |         |             |        |                 |                |        |                 |        |      |
|                         |                   |         |             |        |                 |                |        |                 |        |      |
|                         |                   |         |             |        | 0               |                |        |                 |        |      |
|                         |                   |         |             |        |                 |                |        |                 |        |      |
|                         |                   |         |             |        |                 |                |        |                 |        |      |

6. Aseta lisää asetuksia postitilille. Valitse Mail-valikosta Asetukset:

| Mail       | Arkisto | Muokk |  |  |
|------------|---------|-------|--|--|
| Tiet       |         |       |  |  |
| Ase        | Ж,      |       |  |  |
| Tilit.     |         |       |  |  |
| Lisää tili |         |       |  |  |
| Palv       | •       |       |  |  |
| Kätk       | ЖΗ      |       |  |  |
| Kätk       | Υжн     |       |  |  |
| Näy        |         |       |  |  |
| Lop        | ЖQ      |       |  |  |

7. Valitse oikeassa reunassa oleva välilehti Palvelinasetukset. Poista käytösä valinnat Hallitse yhteyksiä automaattisesti kohdassa Saapuvan postin palvelin ja Lähtevän postin palvelin.

|                         | Tilit                                                                                                    |
|-------------------------|----------------------------------------------------------------------------------------------------|
| Yleiset Tilit Roskapost | it Ulkoasu Katselu Uusi viesti Allekirjoitukset Säännöt                                                                           |
| mailtest2.k             | Tilin tiedot       Postilaatikon toiminta       Palvolinasetukset         Saapuvan postin palvelin (IMAP)         Käyttäjätunnus: |
|                         | 3                                                                                                    |

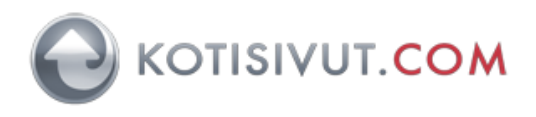

8. Kun automaattisen yhteyksien hallinnan valinnat on poistettu, aseta käyttöön postitilin palvelinasetukset.

Aseta saapuvan postin palvelin (IMAP): Portti: 993, Käytä TLS/SSL:ää Todentaminen: Salasana

Aseta lähtevän postin palvelin, kun käytössä on Kotisivut.comin autentikoiva smtp-palvelin: Käyttäjätunnus: Autentikoivan postipalvelun käyttäjätunnus Salasana: Autentikoivan postipalvelun salasana Portti: 465, Käytä TLS/SSL:ää

Mikäli käytössä ei ole Kotisivut.comin autentikoivaa smtp-palvelinta, saat lähtevän postin asetukset omalta yhteydentarjoajaltasi.

Tallenna muutokset painamalla Tallenna-painiketta. Mail-ohjelma tarkistaa asetukset ja palaa tämän jälkeen tähän samaan ikkunaan. Mikäli saat tässä vaiheessa jonkin virheilmoituksen, niin tarkistakaa asetukset. Kun virheilmoituksia ei tule, niin voit sulkea tämän ikkunan ikkunan vasemmasta yläreunasta ja asetukset ovat valmiit.

|                                             | Tilit                                        |
|---------------------------------------------|----------------------------------------------|
| n 🧑 😁 🗛 🚥                                   |                                              |
|                                             |                                              |
| fielset filit Roskapostit Olkoasu Katselu C | Jusi viesti. Allekirjoitukset. Saannot       |
| Tilip tie                                   | dot Postilaatikon toiminta Palvelinasetukset |
| MAP Mailtest2.k                             |                                              |
| Saapuvan posti                              | n palvelin (IMAP)                            |
| Käyttäjätunnus:                             | etunimi.sukunimi@demodomain.fi               |
| Salasana:                                   | •••••                                        |
| Palvelinnimi:                               | posti5.kotisivut.com                         |
|                                             | 🗌 Hallitse yhteysasetuksia automaattisesti 🍾 |
| Portti:                                     | 993 🛛 🔮 Käytä TLS/SSL:ää                     |
| Todentaminen:                               | Salasana 🔍                                   |
|                                             | IMAP-lisävalinnat                            |
| Lähtevän postin                             | palvelin (SMTP)                              |
| Tili:                                       | mailtest2.kotisivut.com                      |
| Käyttäjätunnus:                             | valinnainen                                  |
| Salasana:                                   | •••••                                        |
| Delvelingimi                                | auth-smtp koticivut.com                      |
| Parveinnini:                                |                                              |
| Dertti                                      |                                              |
| Portu:                                      | 400 Kayta LS/SSL:aa                          |
| Todentaminen:                               | Salasana 🔹                                   |
|                                             | Tallenna                                     |
|                                             |                                              |
|                                             | ?                                            |
|                                             |                                              |